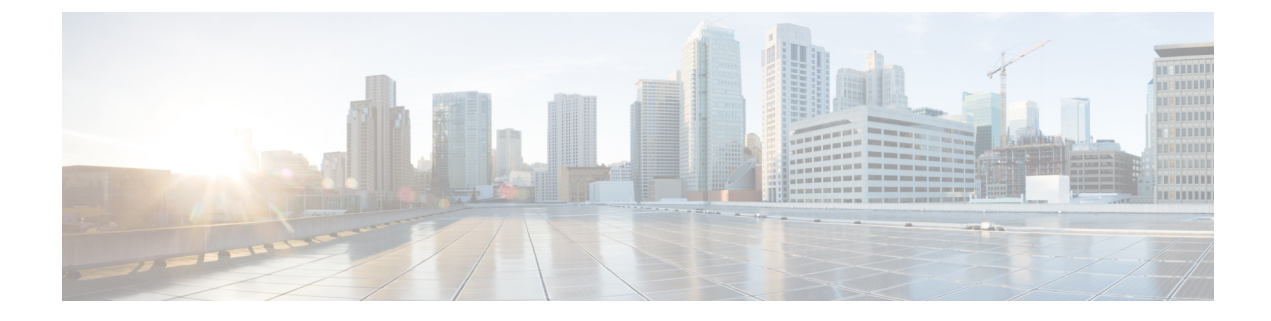

# **Configure Affinity for OTN using CTC**

This chapter describes the CTC procedure for configuring Affinity Support for OTN GMPLS.

- Affinity for OTN GMPLS Overview, on page 1
- Configuring Affinity for GMPLS using Cisco IOS XR commands, on page 2
- Configuring Affinity Using CTC, on page 7

## Affinity for OTN GMPLS Overview

The Affinity Support for OTN GMPLS feature steers the selection of paths for MPLS TE tunnel, adhering to affinity constraints.

Affinity can be configured through CTC or CLI using following steps :

• Define affinity map, which is a global name-to-value mapping. Here name is a colour and value is a bit value (0-31). This mapping is used to assign colour(s) to TE link.

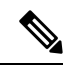

**Note** Same bit position should not be used for more than one colour in the map.

- Assign a TE link with one or multiple colours.
- Create attribute-set(affinity profile) that defines affinity constraints. These constraints are used for circuit path calculation.
- Assign attribute set(s) to an OTN tunnel.

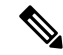

**Note** Affinity mapping bit should be same in all over network.

## Configuring Affinity for GMPLS using Cisco IOS XR commands

## Procedure

**Step 1** Define colours and assign bits to each colour using command : **affinity-map** <*colour*> **bit-position** <*bit position*>

#### **Example:**

```
RP/0/RP0:hostname# configure
RP/0/RP0:hostname(config)# mpls traffic-eng
RP/0/RP0:hostname(config-mpls-te)# affinity-map red bit-position 1
RP/0/RP0:hostname(config-mpls-te)# affinity-map green bit-position 0
```

**Note** Only one colour can be mapped to a particular bit position.

- **Note** Same bit map should defined at all the connected nodes.
- Step 2 Assign one or multiple colours to the OTN link using command affinity-name<colour>

## Example:

```
RP/0/RP0:hostname# configure
RP/0/RP0:hostname(config)# mpls traffic-eng
RP/0/RP0:hostname(config-mpls-te)# gmpls optical-nni
RP/0/RP0:hostname(config-te-gmpls-nni)# topology instance ospf abc area 5
RP/0/RP0:hostname(config-te-gmpls-nni-ti)# controller otu4 0/0/0/1
RP/0/RP0:hostname(config-te-gmpls-nni-ti-cntl)# affinity-name red blue green yellow
```

```
Note Assign colour to all the ports of the connected nodes.
```

### **Step 3** Define an attribute set using command **attribute-set path-option**

This will define the affinity constraints.

#### Example:

```
RP/0/RP0:hostname# configure terminal
RP/0/RP0:hostname(config)# mpls traffic-eng
RP/0/RP0:hostname(config-mpls-te)# attribute-set path-option Affinity1
RP/0/RP0:hostname(config-te-attribute-set)# affinity include red
```

### **Step 4** Configure **attribute-set** for **path–option** for OTN tunnel.

This will assign affinity constraints to OTN tunnel. Following are the constraint type:

- **include** : The TE link will be eligible for path-calculation if it has all the colours listed in the constraint. The link may have additional colours.
- **include-strict** : The TE link will be eligible for path-calculation only if it has the same set of colours listed in the constraint. The link should not have any additional colour.
- exclude: The TE link will be eligible for path-calculation if it does not have all the colours listed in the constraint

- exclude-all: This constraint is not associated with any colour. If this constraint is configured for a tunnel, path-calculator will only accept the links that do not have any colour.
  - **Note** In case of exclude-all constraint, other configured constraints for the same tunnel will be ignored.

### Example:

```
RP/0/RP0:hostname# configure
RP/0/RP0:hostname(config)# mpls traffic-eng
RP/0/RP0:hostname(config-mpls-te)# gmpls optical-nni
RP/0/RP0:hostname(config-te-gmpls-nni)# controller Odu-Group-Te 7
RP/0/RP0:hostname(config-te-gmpls-tun-0x7)# signalled-bandwidth ODU2
RP/0/RP0:hostname(config-te-gmpls-tun-0x7)# destination ipv4 unicast 192.168.0.3
RP/0/RP0:hostname(config-te-gmpls-tun-0x7)# path-option 1 dynamic attribute-set Affinity1
protected-by 2 restored-from 3 lockdown
RP/0/RP0:hostname (config-te-gmpls-tun-0x7)# path-option 2 dynamic attribute-set Affinity2
lockdown
```

### **Step 5** Verify the configurations using show commands.

#### Example:

### RP/0/RP0:hostname# show mpls traffic-eng affinity-map

| Tue Jun 26 15:12:01. | 948 IST       |              |                |       |
|----------------------|---------------|--------------|----------------|-------|
|                      | Affinity Name | Bit-position | Affinity Value |       |
| Affinity Table       |               |              |                |       |
|                      |               |              |                | · – – |
|                      |               |              |                |       |
|                      | red           | 2            | 0x::4          |       |
| Mapping              |               | 2            |                |       |
|                      | Aellow        | 3            | Ux::8          |       |
| Mapping              | h ]           | 21           | 0              |       |
| Manning              | bine          | 21           | 0x::20:0       |       |
| марртну              | areen         | 31           | 0              |       |
| Mapping              | green         | 51           | 040000.0       |       |
|                      |               |              |                |       |

#### RP/0/RP0:hostname# show mpls traffic-eng link-management optical-nni controller otu2 0/0/0/22

```
Tue Nov 7 11:52:51.063 IST
System Information::
NNI OTN Links Count: 3 (Maximum NNI OTN Links Supported 300)
Link Name:: OTU20 0 0 22 (Handle:0x00000170, Addr: V4-Unnum 192.168.0.1 [17])
Link Status
                   : Up
Link Label Type
                  : G709 ODU
Physical BW
                  : OTU2 (10.709Gbps)
Max LSP Bandwidth Per Priority(kbps):
 Priority[0] : 7495557
 Priority[1] : 0
 Priority[2] : 0
 Priority[3] : 0
 Priority[4] : 0
 Priority[5] : 0
 Priority[6] : 0
 Priority[7] : 0
Fixed ODU Capabilities:
                   Stages
                                                         Resources
     Signal Type
                                       Flags
                     2 3 4 T S 1.25G 2.5G V L Maximum Unreserved
                  1
```

ODU2 YYY N NN1 0 YYY N NN8 2 ODUO 6 ODU1 2 YYY N NN4 3 Flex ODU Capabilities: Signal Type Stages Flags Bandwidth(kbps) 2 3 4 T S 1.25G 2.5G V L Maximum Unreserved Max Lsp 1 ---\_ YYY N NN 9995277 7495557 ODUFlex CBR 2 7495557 YYY N NN 9995277 7494313 7494313 ODUFlex GFPFix 2 SRLG Values:1, TTI Mode : Section Monitoring TCM TD : 0 IGP Neighbor Count : 1 Flooding Status: (1 area) IGP Area[1]:: OSPF, ring, 0: Flooded Remote Link Id:V4-Unnum 192.168.0.2 [16], TE Metric: 1 Delay(Configured/Computed/ToFlood): 0/0/300000 micro-sec Attributes : 0x2 Attribute Names : red(1)

#### RP/0/RP0:hostname# show mpls traffic-eng topology

IGP Id: 192.168.0.4, MPLS TE Id: 192.168.0.4 Router Node (OSPF ring area 0) Link[0]:Point-to-Point, Nbr IGP Id:192.168.0.2, Nbr Node Id:2, gen:28399 Attribute Flags: 0x2 Ext Admin Group: Length: 256 bits Value : 0x::2 Attribute Names: red(1) Intf Id:13 Nbr Intf Id:15 TE Metric:1 Uni Delay:300000 SRLGs: 3 Switching Capability:otn, Encoding:g709-otn Physical BW:10709224 (kbps), Max Reservable BW:10709224 (kbps) Max LSP Bandwidth Per Priority(kbps): Priority[0] : 7495556 Priority[1] : 0 Priority[2] : 0 Priority[3] : 0 Priority[4] : 0 Priority[5] : 0 Priority[6] : 0 Priority[7] : 0 Fixed ODU Capabilities: Flags Signal Type Stages Resources 2 3 4 T S 1.25G 2.5G V L Maximum Unreserved 1 - - -- - ----- ---- - - -------\_\_\_\_\_ ODU2 YYY N NN1 0 ODU0 2 Ү Ү Ү N NN 8 6 2 3 ODU1 ΥΥΥ Ν N N 4 Flex ODU Capabilities: Flags Bandwidth(kbps) Signal Type Stages 1 2 3 4 T S 1.25G 2.5G V L Maximum Unreserved Max Lsp ODUFlex CBR 2 YYY N NN 9995277 7495556 7495556 ODUFlex GFPFix 2 YYY N NN 9995277 7494312 7494312

#### RP/0/RP0:hostname# show mpls traffic-eng attribute-set path-option test2

```
Thu Dec 21 14:12:43.364 IST
Attribute Set Name: test2 (Type: path option)
 Bandwidth: 0 kbps (CT0) (Default)
 Number of affinity constraints: 3
    Include bit map : 0x2
     Include ext bit map
                              :
        Length: 256 bits
        Value : 0x::2
     Include affinity name
                             : red(1)
     Include bit map
                              : 0x4
     Include ext bit map
                              :
        Length: 256 bits
        Value : 0x::4
    Include affinity name
                             : blue(2)
     Include bit map
                              : 0x8
     Include ext bit map
                              :
        Length: 256 bits
        Value : 0x::8
     Include affinity name
                              : yellow(3)
  Exclude List Name: none (Default)
  List of tunnel IDs (count 0)
```

#### RP/0/RP0:hostname# show mpls traffic-eng tunnels 7 detail

```
Tue Nov 7 11:19:28.610 IST
Name: Odu-Group-Te7 Destination: 192.168.0.4 Ifhandle:0xd0
  Signalled-Name: rtrA_otn7
  Status:
                            Path: valid Signalling: connected
   Admin:
             up Oper: up
   path option 1, (LOCKDOWN) type dynamic (Basis for Current, path weight 2)
     Protected-by PO index: none
     Path-option attribute: test_red
       Number of affinity constraints: 1
         Include bit map
                            : 0x2
          Include ext bit map
                                    :
              Length: 256 bits
              Value : 0x::2
          Include affinity name
                                   : red(1)
       Reroute pending (DROP)
   path option 2, (LOCKDOWN) type dynamic
     Path-option attribute: test red
       Number of affinity constraints: 1
                              : 0x2
          Include bit map
           Include ext bit map
                                   :
              Length: 256 bits
              Value : 0x::2
          Include affinity name : red(1)
   Last PCALC Error [Standby]: Mon Nov 6 16:52:34 2017
     Info: No diverse path found
    Bandwidth Requested: 2498775 kbps CT0
   Creation Time: Mon Nov 6 15:36:06 2017 (19:43:22 ago)
  Config Parameters:
   Bandwidth: ODU1
   Priority: 24 0 Affinity: 0x0/0xffff
   Metric Type: TE (default)
   Path Selection:
     Tiebreaker: Min-fill (default)
    Hop-limit: disabled
   Cost-limit: disabled
```

```
Delay-limit: disabled
  Path-invalidation timeout: 10000 msec (default), Action: Tear (default)
  AutoRoute: disabled LockDown: enabled Policy class: not set
   Forward class: 0 (not enabled)
   Forwarding-Adjacency: disabled
   Autoroute Destinations: 0
  Loadshare:
                       0 equal loadshares
  Auto-bw: disabled
   Fast Reroute: Disabled, Protection Desired: None
  BFD Fast Detection: Disabled
  Reoptimization after affinity failure: Enabled
  Soft Preemption: Disabled
 SNMP Index: 13
 Binding SID: None
 Path Protection Info:
  SNC Mode: SNC-N , TCM id: Not used , Type: Bi-directional APS, Non-revertive
  Restoration style: keep-failed-lsp
  Path Protection Profile Type: 1+0
  Timers WTR: 300000 milliseconds, HoldOff: 0 milliseconds
  Active Lsp: WORKING LSP, Standby Diversity Type: None
Restoration Info:
  Non-revertive
  Diverse Lsp for UNKNOWN, Diversity Type: None
Revert Schedule: Not Configured
 Static-uni Info:
  Locally Client Port: Client Ifhandle: 0x0
  Client ODU:
               Client ODU Ifhandle: 0x0
    XC Id: 0
    State: Not Connected
    Uptime: Thu Jan 1 05:30:00 1970
 Working Homepath ERO:
  Status: Down
   Explicit Route:
 Diversity Info:
   Dependent Tunnel List:
      8
 Current LSP Info:
   Instance: 2108, Signaling Area: OSPF ring area 0
  Uptime: 18:27:10 (since Mon Nov 06 16:52:18 IST 2017), Signaling State: Up, Oper State:
αU
   G-PID: None (0)
    XC Id: 0
     State: Connected
    Uptime: Mon Nov 6 16:52:18 2017
    Egress Interface: OTU20/0/0/22 (State:Up Ifhandle:0x170)
    Egress Controller: ODU20 0 0 22 (State:Up Ifhandle:0x190)
    Egress Sub Controller: ODU10 0 0 22 41 (State:Up, Ifhandle:0x3d0)
    Path Ingress label: TPN: 4 BitMap Len: 8 BitMap: 7:8
    Resv Egress label: TPN: 4 BitMap Len: 8 BitMap: 7:8
   Router-IDs: local
                         192.168.0.1
              downstream 192.168.0.2
   Soft Preemption: None
   SRLGs: not collected
   Path Info:
    Outgoing:
      Explicit Route:
        Strict, 192.168.0.2(16)
         Strict, 192.168.0.4(13)
        Strict, 192.168.0.4
     Record Route: Empty
     Tspec: signal type ODU1 Bitrate Okbps NVC 0 MT 1
```

```
Session Attributes: Local Prot: Not Set, Node Prot: Not Set, BW Prot: Not Set
                         Soft Preemption Desired: Not Set
    Path Protection Info:
     SNC Mode: SNC-N TCM id: Not used Type: Bi-directional APS
     Path Protection Profile Type: 1+0
     Bits S:0 P:0 N:0 O:0
     Timeout WTR:0 milliseconds HoldOff:0 milliseconds
   Resv Info:
     Record Route:
       IPv4 192.168.0.2, flags 0x20 (Node-ID)
       Label
                     Label TPN: 4 BitMap Len: 8 BitMap: 7:8 , flags 0x1
       Unnumbered 192.168.0.2 (16), flags 0x0
                   Label TPN: 4 BitMap Len: 8 BitMap: 7:8 , flags 0x1
       Label
       IPv4 192.168.0.4, flags 0x20 (Node-ID)
                    Label TPN: 4 BitMap Len: 8 BitMap: 7:8 , flags 0x1
       Label
       Unnumbered 192.168.0.4 (13), flags 0x0
                   Label TPN: 4 BitMap Len: 8 BitMap: 7:8 , flags 0x1
       Label
     Fspec: signal type ODU1 Bitrate 0kbps NVC 0 MT 1
  Persistent Forwarding Statistics:
    Out Bytes: 0
   Out Packets: 0
Displayed 1 (of 2) heads, 0 (of 0) midpoints, 0 (of 0) tails
Displayed 1 up, 0 down, 0 recovering, 0 recovered heads
```

## **Configuring Affinity Using CTC**

| Purpose                 | This procedure enables you to configure an OTN tunnel with path adhering to affinity constraints, using CTC. |
|-------------------------|----------------------------------------------------------------------------------------------------|
| Tools/Equipment         | None                                                                                                    |
| Prerequisite Procedures | "Login to CTC" in System Setup and Software Installation Guide for Cisco NCS 4000 Series.                    |
| Required/As Needed      | As needed                                                                                                    |
| Onsite/Remote           | Onsite or remote                                                                                             |
| Security Level          | Provisioning or higher                                                                                       |

## Procedure

Step 1 To define affinity map, complete Define Affinity Map Using CTC, on page 8

Step 2 To assign OTN link with one or multiple colours, complete Assign Affinity Name(s) to TE Link Using CTC, on page 8

**Step 3** To create affinity profile defining affinity constraints, complete Define Affinity Profile Using CTC, on page 9

**Step 4** To assign affinity profile(constraints) to OTN tunnel, complete Configure an OTN Circuit Using CTC.

Stop. You have completed this procedure.

## **Define Affinity Map Using CTC**

| Purpose                 | This procedure enables you to define affinity names(colours) and assign bits to each affinity name, using CTC. |
|-------------------------|----------------------------------------------------------------------------------------------------|
| Tools/Equipment         | None                                                                                                    |
| Prerequisite Procedures | "Login to CTC" in System Setup and Software Installation Guide for Cisco NCS 4000 Series.                      |
| Required/As Needed      | As needed                                                                                                    |
| Onsite/Remote           | Onsite or remote                                                                                               |
| Security Level          | Provisioning or higher                                                                                         |

## Procedure

| Step 1 | In the <b>Network View</b> , click the OTN > Affinity > Affinity Mapping tabs.                  |  |
|--------|-------------------------------------------------------------------------------------------------|--|
| Step 2 | Click the Add Mapping button.                                                                   |  |
| Step 3 | <b>p 3</b> In the Add Mapping dialog box, enter the following :                                 |  |
|        | Affinity Name - Enter the colour.                                                               |  |
|        | • Bit Value - Select the bit value corresponding to the affinity name(colour).                  |  |
| Step 4 | Select an affinity mapping and click Store button.                                              |  |
| Step 5 | In the Affinity Mapping Storing dialog box, select the node to save the affinity mapping.       |  |
| Step 6 | Click $\mathbf{ok}$ to save the selected affinity mapping on the selected node in the network . |  |
|        | You can use the <b>Load</b> button to verify if the affinity map is sucessfully saved.          |  |
| Step 7 | Return to your originating procedure.                                                           |  |

## Assign Affinity Name(s) to TE Link Using CTC

| Purpose                 | This procedure enables you to assign an OTN link with one or multiple affinity names(colours), using CTC. |
|-------------------------|----------------------------------------------------------------------------------------------------|
| Tools/Equipment         | None                                                                                                    |
| Prerequisite Procedures | "Login to CTC" in System Setup and Software Installation Guide for Cisco NCS 4000 Series.                 |
| Required/As Needed      | As needed                                                                                                 |

| Onsite/Remote  | Onsite or remote       |
|----------------|------------------------|
| Security Level | Provisioning or higher |

## Procedure

| Step 1 | In the <b>Node View</b> , click the Provisioning > Network > MPLS-TE tabs.                                                                                        |                                                                                                    |  |
|--------|----------------------------------------------------------------------------------------------------|----------------------------------------------------------------------------------------------------|--|
| Step 2 | In the Controllers section, select a line card and expand the corresponding section to see the list of controllers.                                               |                                                                                                    |  |
| Step 3 | To update the affinity name for the controller, double click the Affinity Name column.                                                                            |                                                                                                    |  |
| Step 4 | In the dialog box, select one or multiple affinity names(colours) and click <b>Ok</b> .<br>This will assign affinity name(s) to the selected controller(TE link). |                                                                                                    |  |
|        |                                                                                                    |                                                                                                    |  |
|        | Note                                                                                                    | A TE link can be assigned maximum of 32 colours.                                                          |  |
|        | Note                                                                                                    | Assign same affinity name(colour) for the controlleres on both source and destination end of the TE link. |  |
| Step 5 | Return to your originating procedure.                                                                                                    |                                                                                                    |  |

## **Define Affinity Profile Using CTC**

| Purpose                 | This procedure enables you to define affinity constraints to be used for circuit path calculation. |
|-------------------------|----------------------------------------------------------------------------------------------------|
| Tools/Equipment         | None                                                                                               |
| Prerequisite Procedures | "Login to CTC" in System Setup and Software Installation Guide for Cisco NCS 4000 Series.          |
| Required/As Needed      | As needed                                                                                          |
| Onsite/Remote           | Onsite or remote                                                                                   |
| Security Level          | Provisioning or higher                                                                             |

## Procedure

- **Step 1** In the **Network View**, click the OTN > Affinity > Affinity Profile tabs.
- Step 2 Click the Create button.
- **Step 3** In the Create Affinity Profile dialog box:
  - Name Enter name of Affinity Profile(Affinity Constraint).
  - Node Name Select the node on which you want to save the profile.
  - Constraint Type Select the constarint type from the drop down list.

Following are the constraint types:

- **include** : The TE link will be eligible for path-calculation if it has all the colours listed in the constraint. The link may have additional colours.
- **include-strict** : The TE link will be eligible for path-calculation only if it has the same set of colours listed in the constraint. The link should not have any additional colour.
- exclude: The TE link will be eligible for path-calculation if it does not have all the colours listed in the constraint
- exclude-all: This constraint is not associated with any colour. If this constraint is configured for a tunnel, path-calculator will only accept the links that do not have any colour.
  - **Note** In case of exclude-all constraint, other configured constraints for the same tunnel will be ignored.
- Affinity Names Select one or multiple affinity names(colours).
- Note Each constraint can have maximum 10 colours.
- Add Constarint Click Add Constraint button, to add the constraint to the affinity profile.
- **Step 4** Click **Apply** button, to save the affinity profile.
- **Step 5** Return to your originating procedure.